# Mail-list Yönetimi

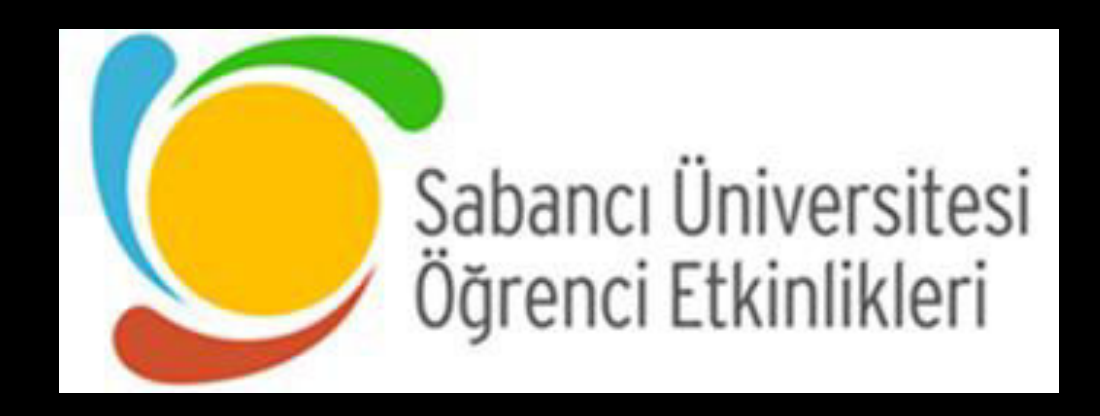

## Mail-list Yönetimi 1/4:

| Admin öldugunuz mail listlerin<br>yanında <mark>«Owner</mark> » yazıyor olacak.<br>Owner'a tıklayarak yönetim |
|----------------------------------------------------------------------------------------------------|
|                                                                                                    |
|                                                                                                    |
| astrosu@lists.sabanciuniv.edu (Owner)<br>Sabanci University Astronomy Society                                 |
| ARTELIER                                                                                                    |
| A<br>artolior@lists.sabanciuniv.odu                                                                           |
|                                                                                                    |
| Clubs                                                                                                    |
| A B C D E F G H I J K L                                                                                       |
| Index of lists                                                                                                |
| Sabancı University Mailing Lists                                                                              |
|                                                                                                    |

М

## Mail-list Yönetimi 2/4:

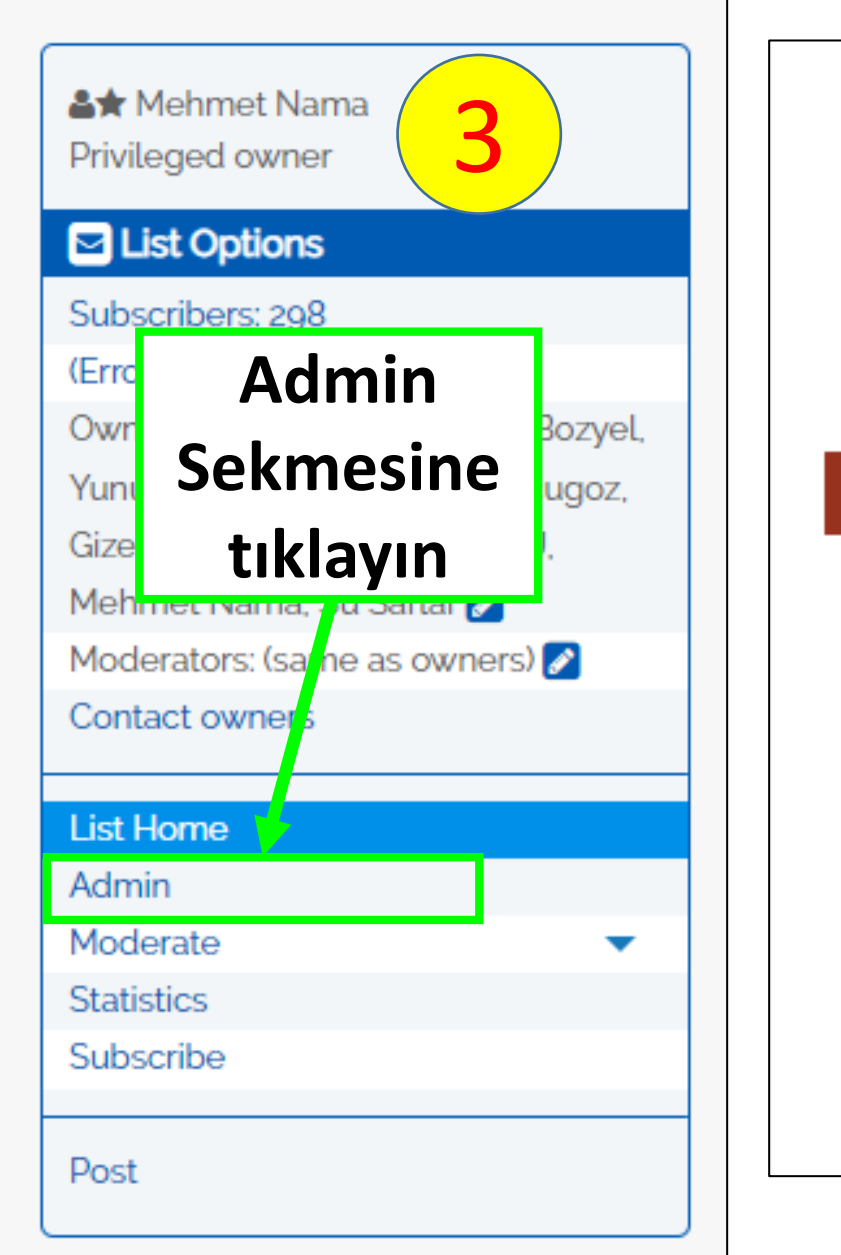

### astrosu@lists.sabanciuniv.e

Subject: Sabanci University Astronomy Society 🔗

#### **Basic Operations**

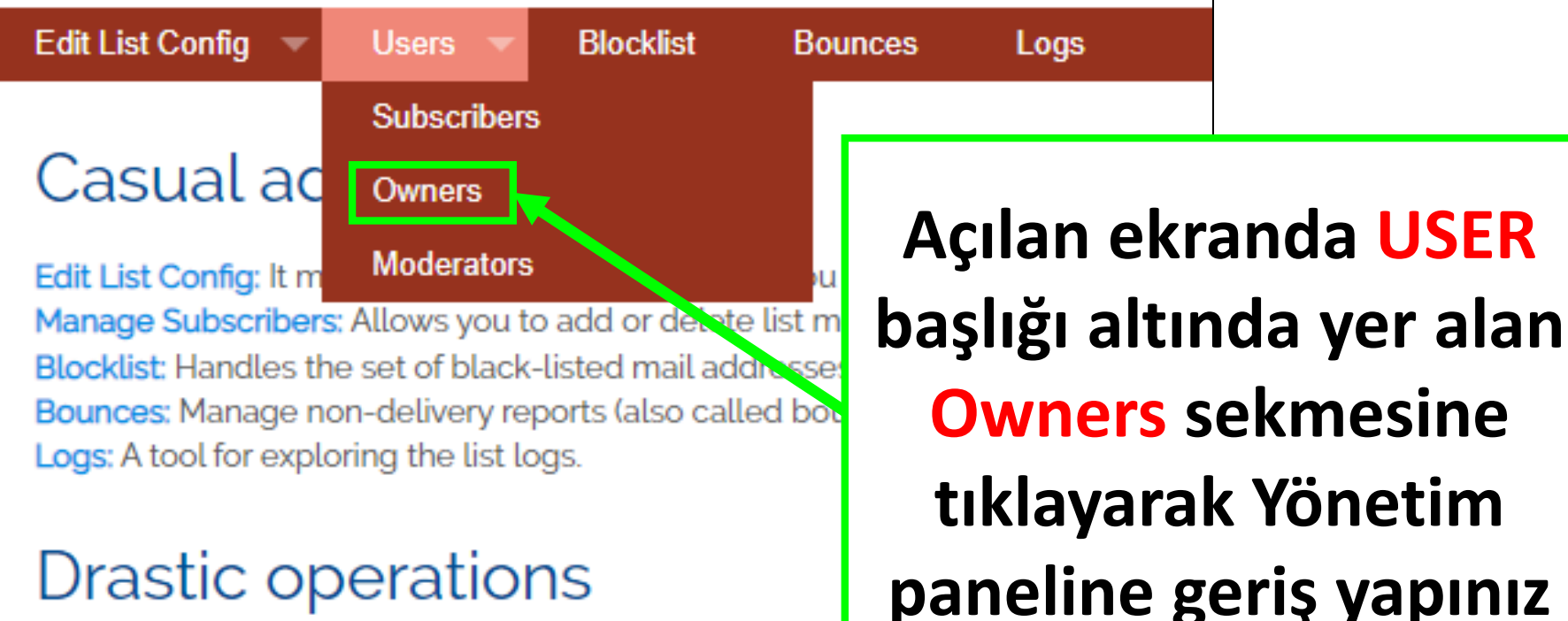

## Mail-list Yönetimi 3/4:

| Edit List Config 🔻 Users 🔻 Blocklist | Bounces Logs |                                  |                            |               |                              |  |  |
|--------------------------------------|--------------|----------------------------------|----------------------------|---------------|------------------------------|--|--|
| Owners 🕜                             |              |                                  |                            |               | ESKI UYELERI                 |  |  |
| email address                        | name         | reception<br>mode                | visibility                 | ×             | OWNER'DAN ÇIKARMAK           |  |  |
| private information                  |              |                                  |                            |               | İÇİN üyenin yanındaki        |  |  |
| ★ astrosu@sabanciuniv.edu            | Astrosu      | receive<br>notification<br>email | listed on the<br>list menu | 5             | kutucuğa tıklayınız.         |  |  |
| Add owners                           |              |                                  | Kutu                       | cuğu          | ı tıkladıktan sonra listenin |  |  |
| privileged owner                     |              |                                  | sonu                       | ndak          | ki Apply Modicication        |  |  |
| email address                        | name         | no                               | Sekmesine tıklayınız.      |               |                              |  |  |
| private information                  |              | rotification                     | s from list<br>menu        |               |                              |  |  |
| ÖNEMLİ: Kulüp sorumlularının         |              |                                  |                            |               |                              |  |  |
| Apply modifications isimleri asla s  |              |                                  |                            | silinmeyecek. |                              |  |  |

## Mail-list Yönetimi 4/4:

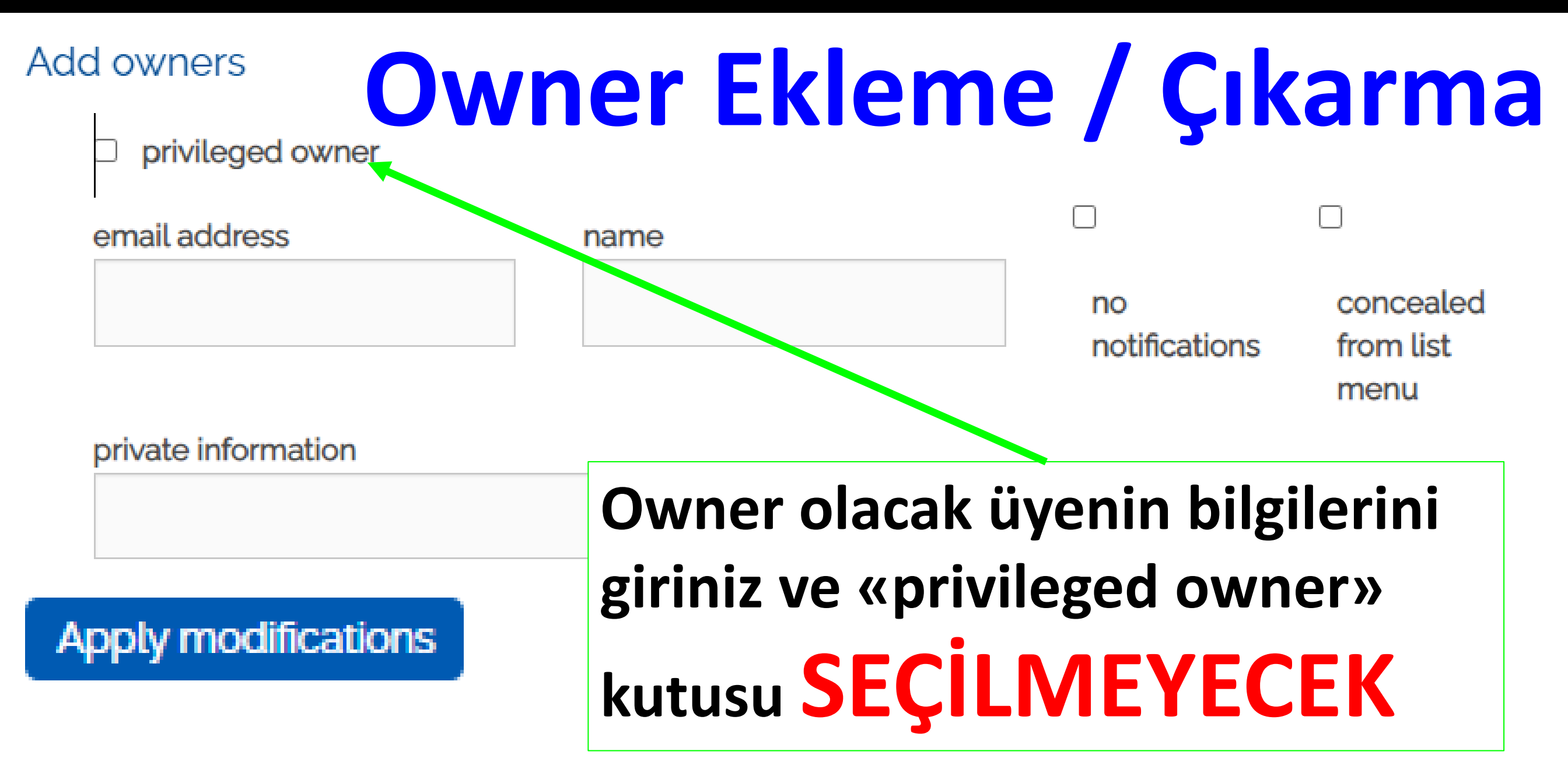